## PÍLDORA DE FORMACIÓN

Foro de discusión. Nuevos hilos y respuestas.

#### DESCRIPCIÓN

 En este documento se mostrará como utilizar el Foro de discusión.

#### OBJETIVOS

VALENCIANA DE SALUT

i. Poder crear hilos y publicar respuestas a otros hilos ya publicados.

DESTINATARIOS Usuarios; Usuarios registrados; Editores; Responsables de comunidad; Administradores

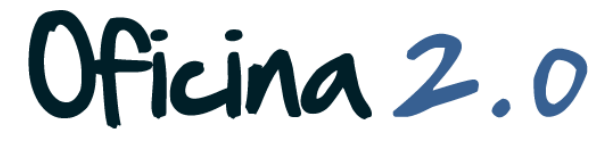

GENERALITAT VALENCIANA

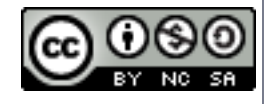

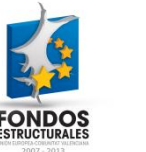

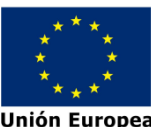

# Foro: Nuevos hilos y respuestas.

Desde aquí aprenderemos las funciones básicas de la creación de nuevos hilos y la publicación de respuestas.

## Foro. Hilos y posts: Nuevo Hilo

| Foro de discusión                                                    |
|----------------------------------------------------------------------|
| Thicio 🛛 🕀 Mensajes recientes 🖓 🏖 Mis mensajes 👘 🔉 Mis suscripciones |
|                                                                      |
| Añadir categoría Crear nuevo hilo de discusión Permisos              |
| ▼ Categorías                                                         |

1. Si queremos es crear un **nuevo** hilo de discusión, pulsaremos sobre la opción "**Crear hilo de discusión**".

Oficina 2.0

2. Una vez hecho esto, nos aparecerá el siguiente formulario.

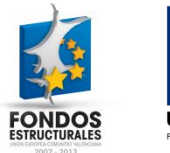

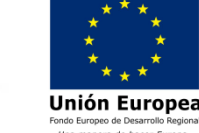

#### Foro. Hilos y posts: Nuevo Hilo

| Nuev<br>Asunto | o me         | nsaj       | е      |        |       |         |       |     |  |     |   |   |   |   |   |   |  | « Atrás |
|----------------|--------------|------------|--------|--------|-------|---------|-------|-----|--|-----|---|---|---|---|---|---|--|---------|
|                |              |            |        |        |       |         |       |     |  |     |   |   |   |   |   |   |  |         |
| Cuerpo         |              |            |        |        |       |         |       |     |  |     |   |   |   |   |   |   |  |         |
| Fuente         | -            | Tamaño     | •      | В      | ΙU    | \$      | Ð     | (9) |  | iii | 8 | 1 | 1 | " | • | e |  |         |
|                |              |            |        |        |       |         |       |     |  |     |   |   |   |   |   |   |  |         |
|                |              |            |        |        |       |         |       |     |  |     |   |   |   |   |   |   |  |         |
|                |              |            |        |        |       |         |       |     |  |     |   |   |   |   |   |   |  |         |
|                |              |            |        |        |       |         |       |     |  |     |   |   |   |   |   |   |  |         |
|                |              |            |        |        |       |         |       |     |  |     |   |   |   |   |   |   |  |         |
|                |              |            |        |        |       |         |       |     |  |     |   |   |   |   |   |   |  |         |
|                |              |            |        |        |       |         |       |     |  |     |   |   |   |   |   |   |  |         |
|                |              |            |        |        |       |         |       |     |  |     |   |   |   |   |   |   |  |         |
|                |              |            |        |        |       |         |       |     |  |     |   |   |   |   |   |   |  |         |
|                |              |            |        |        |       |         |       |     |  |     |   |   |   |   |   |   |  |         |
|                |              |            |        |        |       |         |       |     |  |     |   |   |   |   |   |   |  |         |
|                |              |            |        |        |       |         |       |     |  |     |   |   |   |   |   |   |  |         |
| Marcar co      | omo pregu    | nta 😡      |        |        |       |         |       |     |  |     |   |   |   |   |   |   |  |         |
| 🔲 Anónimo      | 0            |            |        |        |       |         |       |     |  |     |   |   |   |   |   |   |  |         |
| Suscriba       | ne 😡         |            |        |        |       |         |       |     |  |     |   |   |   |   |   |   |  |         |
| Prioridad      | -            |            |        |        |       |         |       |     |  |     |   |   |   |   |   |   |  |         |
| Permitir       | Pingbacks    | Q          |        |        |       |         |       |     |  |     |   |   |   |   |   |   |  |         |
| Etiquetas      | ingsaono     | •          |        |        |       |         |       |     |  |     |   |   |   |   |   |   |  |         |
|                |              |            |        |        |       |         |       |     |  |     |   |   |   |   |   |   |  |         |
| Añadir         | D Selecci    | ionar      | ) Suge | rencia | IS    |         |       |     |  |     |   |   |   |   |   |   |  |         |
| Permisos       |              |            |        |        |       |         |       |     |  |     |   |   |   |   |   |   |  |         |
| Visible por C  | ualquier per | sona (Role | Guest) | •      | Más o | pciones | s » 😡 |     |  |     |   |   |   |   |   |   |  |         |
|                |              |            |        |        |       |         |       |     |  |     |   |   |   |   |   |   |  |         |
|                |              |            |        |        |       |         |       |     |  |     |   |   |   |   |   |   |  |         |

- 3. Este es el formulario para crear nuevos hilos de discusión. Consta de los siguientes campos:
  - Asunto: Título del hilo (de que vamos a hablar)
  - 2. **Cuerpo**: Contenido del hilo, exposición del tema.
  - 3. Marcar como pregunta: Si nuestro post es básicamente, una pregunta, marcaremos esta opción.
  - Anónimo: Si queremos que el mensaje se muestre como anónimo.
  - 5. **Suscríbame**: Para recibir avisos cuando haya novedades en el hilo.
  - 6. **Prioridad**: Cuán urgente es nuestro hilo.

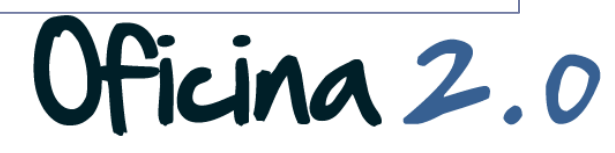

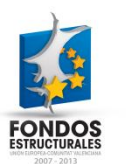

Unión Europea

## Foro. Hilos y posts: Nuevo Hilo

|                                                                                                |                                          |                    |        |         |                   |        | _     |    |  |    |   |   |   |   |   |  |          |
|------------------------------------------------------------------------------------------------|------------------------------------------|--------------------|--------|---------|-------------------|--------|-------|----|--|----|---|---|---|---|---|--|----------|
|                                                                                                |                                          |                    |        |         |                   |        |       |    |  |    |   |   |   |   |   |  |          |
| Cuerpo                                                                                         |                                          |                    |        |         |                   |        |       |    |  |    |   |   |   |   |   |  |          |
| Fuente                                                                                         | •                                        | Tamaño             | •      | В       | <i>I</i> <u>∪</u> | \$     | ъ     | 69 |  | ×. | 3 | 1 | 9 | " | • |  |          |
|                                                                                                |                                          |                    |        |         |                   |        |       |    |  |    |   |   |   |   |   |  |          |
|                                                                                                |                                          |                    |        |         |                   |        |       |    |  |    |   |   |   |   |   |  |          |
| Marcar o                                                                                       | como pregu                               | nta 😡              |        |         |                   |        |       |    |  |    |   |   |   |   |   |  | 1.       |
| Marcar o                                                                                       | como pregu<br>o 🈡                        | nta 😡              |        |         |                   |        |       |    |  |    |   |   |   |   |   |  | <i>L</i> |
| Marcar o<br>Anónimo<br>Suscríba                                                                | como pregu<br>o @<br>ame @               | nta 🈡              |        |         |                   |        |       |    |  |    |   |   |   |   |   |  |          |
| Marcar o<br>Anónimo<br>Suscríba<br>Prioridad                                                   | como pregu<br>o @<br>ame @               | nta 🤪              |        |         |                   |        |       |    |  |    |   |   |   |   |   |  |          |
| Marcar o Anónimo Suscríba Prioridad                                                            | como pregu<br>o @<br>ame @<br>Pingbacks  | nta 🥹              |        |         |                   |        |       |    |  |    |   |   |   |   |   |  |          |
| Marcar o Anónimo Anónimo Suscríba Prioridad V Permitir Etiquetas                               | como pregu<br>o o<br>ame o<br>Pingbacks  | nta 🤪              |        |         |                   |        |       |    |  |    |   |   |   |   |   |  |          |
| Marcar o Anónimo Suscríba Prioridad                                                            | como pregu<br>o @<br>ame @<br>Pingbacks  | nta 🥥              |        |         |                   |        |       |    |  |    |   |   |   |   |   |  |          |
| Marcar o Anónimo Suscriba Prioridad Prioridad Prioridat                                        | como pregu<br>o @<br>ame @<br>Pingbacks  | nta 🤪<br>🖗         | Suge   | rencia  | 15                |        |       |    |  |    |   |   |   |   |   |  |          |
| Marcar o Anónimu Suscribe Prioridad Prioridad Permitir Etiquetas Añadir Permisos Visible por [ | como pregu<br>o 0<br>arme 0<br>Pingbacks | nta 🥑<br>ionar 🛛 🤇 | → Suge | erencia | 35<br>Más o       | pcione | S » @ | )  |  |    |   |   |   |   |   |  | ~        |

- Etiquetas: Si queremos etiquetar nuestro contenido para facilitar la clasificación / búsqueda de este.
- 8. Adjuntar archivos: si queremos que nuestro post contenga algun archivo adjunto.
- Guardar como borrador: guardar el post para su posterior publicación/edición.
- Vista previa: ver como quedaría nuestro hilo publicado.
- **11. Publicar**: publicar el hilo.
- 12. **Cancela**r: desechar todos los cambios y no guardar el hilo.

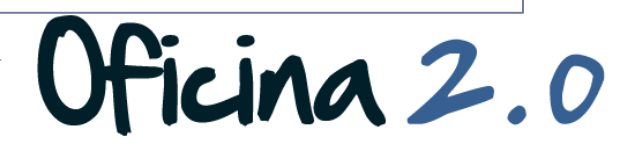

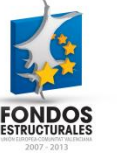

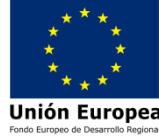

#### Foro. Hilos y posts: Responder

| Foro de discusión         Nuevo mensaje         Asunto         RE: prueba hilo sandidad         Cuerpo         Fuente       Tamaño          B       I       I         S       Image: Image:                                                                                                    | ہ <del>ر</del> ⊤+×<br>«Atrás | 4. Cuando pulsamos en<br>Responder aparece este<br>formulario. Tiene los<br>siguientes apartados:                                                                                                 |
|----------------------------------------------------------------------------------------------------|------------------------------|----------------------------------------------------------------------------------------------------|
|                                                                                                    |                              | <ol> <li>Asunto: titulo de la<br/>respuesta. El predefinido<br/>es <b>RE: titulo-del-hilo</b>.</li> </ol>                                                                                         |
|                                                                                                    | <u></u> 2                    | <ol> <li>Cuerpo: cuadro de texto<br/>para la respuesta. Se<br/>puede dar formato al<br/>texto. (Para dudas sobre<br/>esto, consultar píldora de<br/>formación sobre el<br/>FCKEditor).</li> </ol> |
| Prioridad       Image: Constraint of the second second |                              | 3. Anónimo: para mostrar el<br>propietario del mensaje<br>como anónimo.                                                                                                    |
| <ul> <li>Añadir</li> <li>Seleccionar</li> <li>Sugerencias</li> </ul> <li>Permisos</li> <li>Visible por Cualquier persona (Role Guest)</li> <li>Más opciones » (a)</li> <li>Adjuntar archivos</li> <li>Guardar como borrador</li> <li>Vista previa</li> <li>Publicar</li> <li>Cancelar</li>                                                                                                    |                              | 4. Prioridad: para definir si el mensaje es urgente, un anuncio, etc                                                                                                    |
| · · · · · · · · · · · · · · · · · · ·                                                                                                    |                              |                                                                                                    |

Oficina 2.0

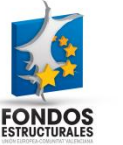

Unión Europea Fondo Europeo de Desarrollo Regional Una manera de hacer Europa

#### Foro. Hilos y posts: Responder

| Foro de discusión     Image: Constraint of the standard of the standard of the stand | <ul> <li>5. Etiquetas: si queremos<br/>etiquetar nuestro post,<br/>tenemos la posibilidad<br/>escribiendo la(s)<br/>etiqueta(s) a mano en el<br/>cuadro de texto, o<br/>pulsando en seleccionar y<br/>eligiendo una que ya<br/>exista.</li> </ul> |
|----------------------------------------------------------------------------------------------------|----------------------------------------------------------------------------------------------------|
|                                                                                                    | <ol> <li>Permisos: desde aquí<br/>podemos elegir quien<br/>puede ver nuestro post.</li> </ol>                                                                                                    |
| Anónimo 🥹<br>Prioridad                                                                                                    | <ol> <li>Adjuntar archivos: Si<br/>queremos adjuntar un<br/>archivo a nuestro post,<br/>pulsaremos aquí.</li> </ol>                                                                                                    |
| ✓ Permitir Pingbacks  Etiquetas ▲ Añadir  Seleccionar  Sugerencias Permisos Visible por Cualquier persona (Role Guest)  Más opciones »                                                                                                    | 8. Guardar como borrador:<br>guardar el post para<br>publicarlo mas tarde                                                                                                    |
| Adjuntar archivos Guardar como borrador Vista previa Publicar Cancelar                                                                                                    |                                                                                                    |
| OS Unión Europea                                                                                                    | Oficina 2.0                                                                                                    |

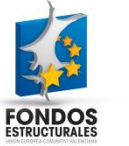

Unión Europea Fondo Europeo de Desarrollo Regional Una manera de hacer Europa

#### Foro. Hilos y posts: Responder

| Cuerpo    | <ol> <li>Publicar: pulsando aquí, publicamos nuestro post.</li> <li>Cancelar: pulsando aquí, cancelamos la publicación del post y perdemos todo lo que hayamos escrito.</li> </ol> |
|-----------|----------------------------------------------------------------------------------------------------|
| Etiquetas |                                                                                                    |

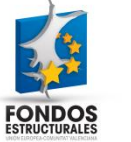

Unión Europea Fondo Europeo de Desarrollo Regiona Una manera de hacer Europa

### Foro. Hilos y posts: Responder citando

|                                                                                                    | P - |
|----------------------------------------------------------------------------------------------------|-----|
| Nuevo mensaje                                                                                                    | « A |
| Asunto                                                                                                    |     |
| RE: prueba hilo sandidad                                                                                                    |     |
| Clieron                                                                                                    |     |
| Fuente 🔍 Tamaño 🔍 B I U S 🍡 🐵 🖂 🔩 🗄 🗄 🗮 🗃 🧊 🏟 😀                                                                                                    |     |
| [quote=Administrador del Portal Formación]ds fsdgdfg[/quote]                                                                                                    |     |
|                                                                                                    |     |
|                                                                                                    |     |
| Anónimo                                                                                                    |     |
| Anónimo                                                                                                    |     |
| I Anónimo<br>Prioridad<br>✓ Permitir Pingbacks<br>Eferunte                                                                                                    |     |
| I Anónimo ⊗<br>Prioridad<br>I<br>I Permitir Pingbacks ⊗<br>Etiquetas                                                                                                    |     |
| Anónimo 🕢 Prioridad          Prioridad         Image: Constraint of the second second |     |
| <ul> <li>Anónimo </li> <li>Prioridad</li> <li>✓ Permitir Pingbacks </li> <li>✓ Etiquetas</li> <li>✓ Añadir </li> <li>✓ Seleccionar </li> <li>✓ Sugerencias</li> </ul>                                                                                                    |     |

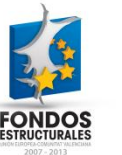

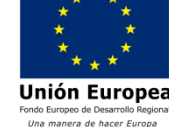

Responder, pero **marca** el post al que **respondemos**, para así marcar claramente a lo que estamos respondiendo. El cuerpo del mensaje 6. consta del texto del post al que respondemos entre etiquetas HTML, y después de este, podemos responder escribiendo cualquier

icina 2.0

Responder citando

funciona igual que

5.

cosa.

#### Otro contenido relacionado

## Otros contenidos relacionados

#### Otras píldoras de formación

- Contenidos Web. Crear contenido web simple.
- Contenidos Web. Utilización del editor FCKEditor.

cina 2.0

- Blog. Creación de un post en el blog.
- Blog. Edición de un post.
- Blog. Creación de un comentario en un post.

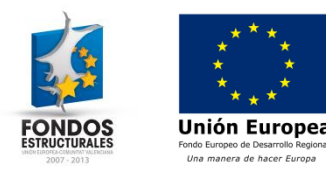